## Comment Sauvegarder la liste des chaines du récepteur Echolink Atomo 2 sur une clé usb

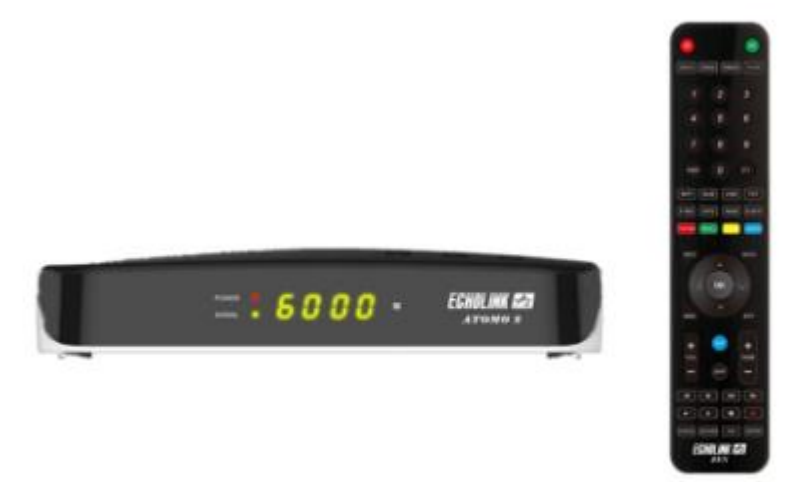

1) Vous devez tout d'abord accéder au Menu principal du récepteur en utilisant le bouton ' Menu ' de votre télécommande

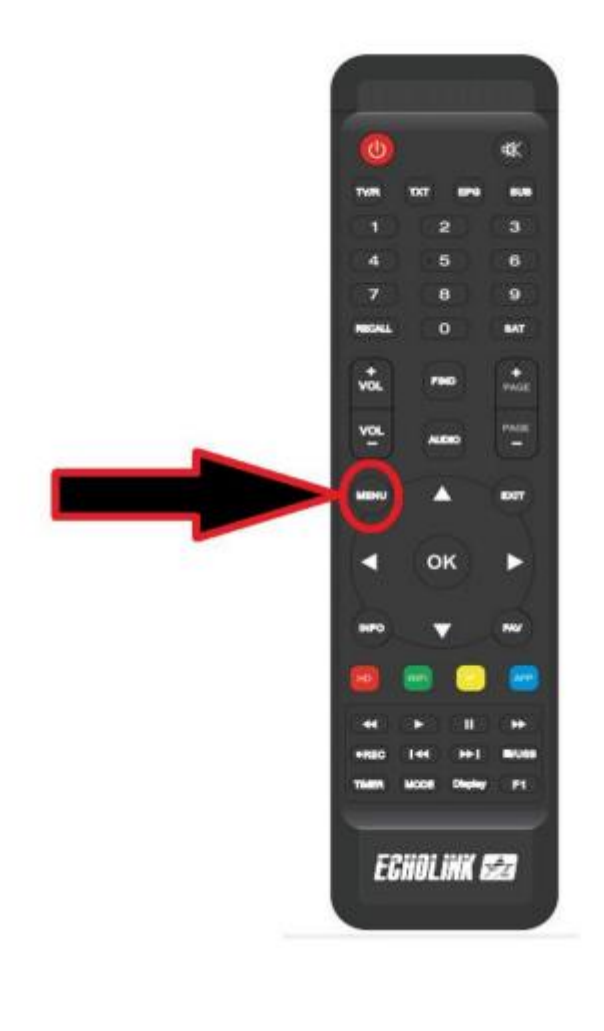

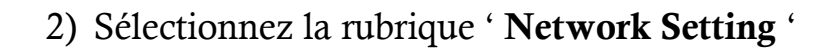

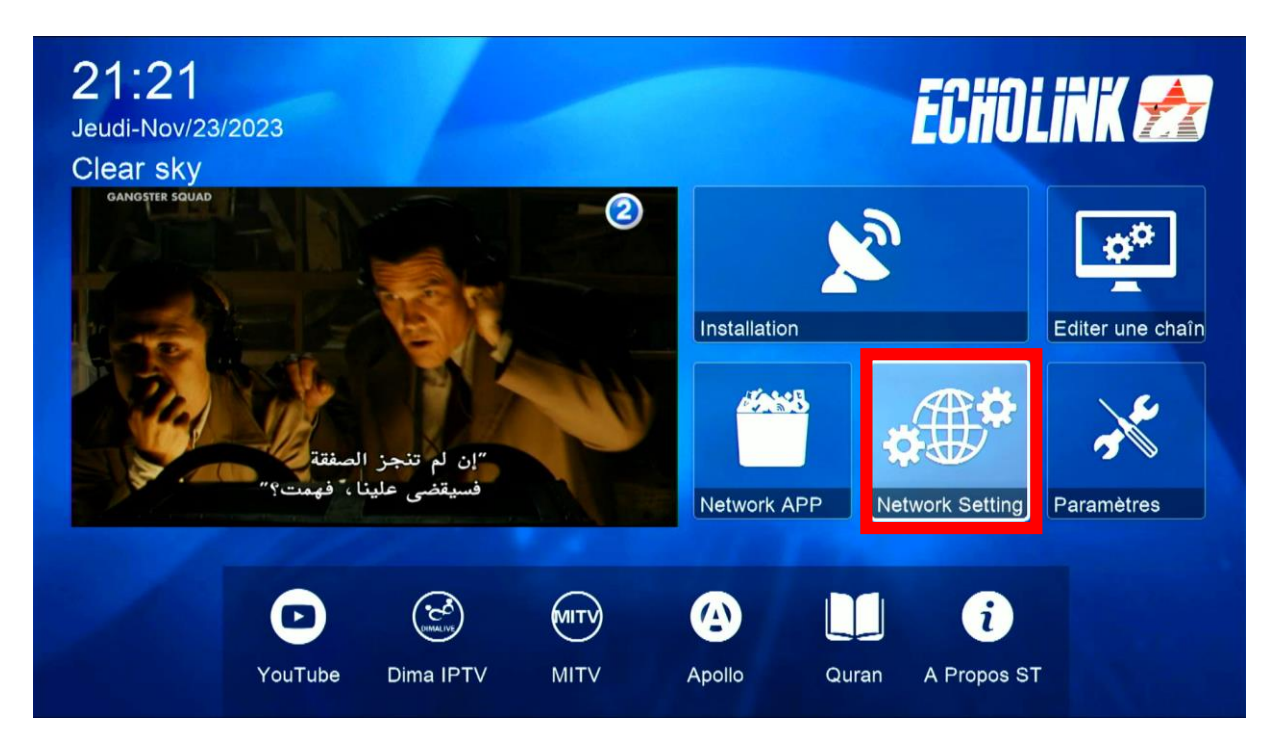

## 3) Appuyez sur ' USB '

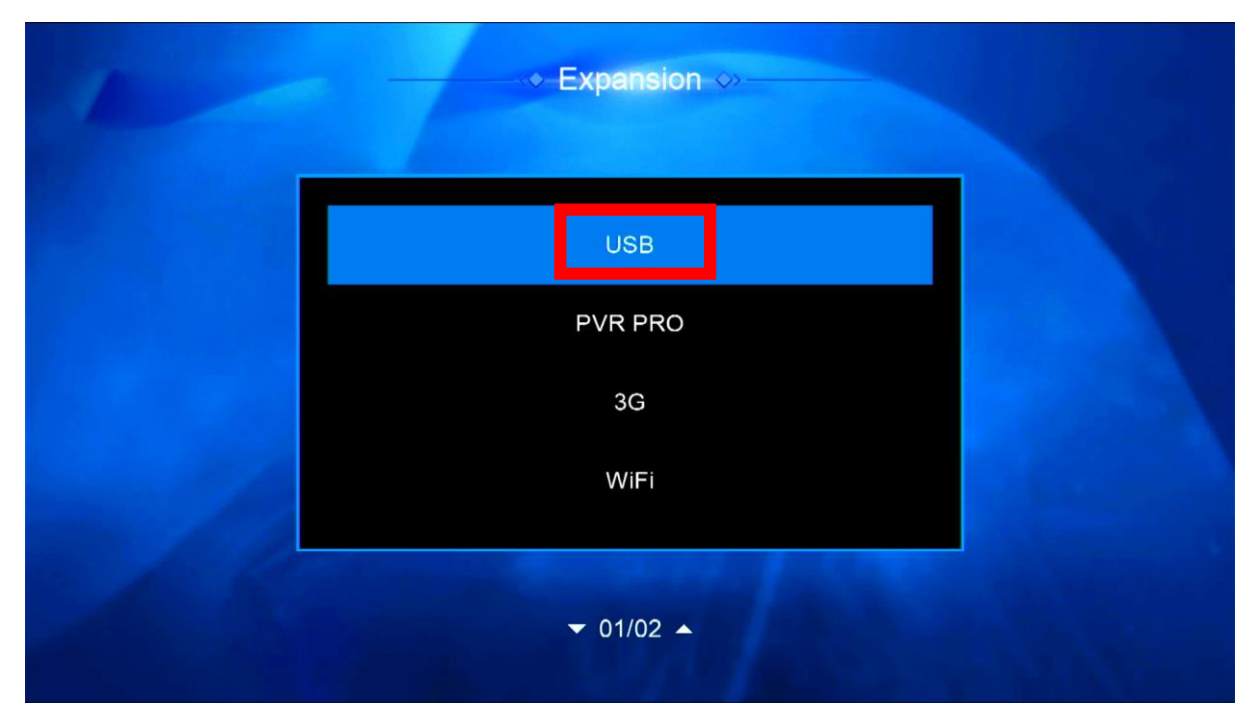

## 4) Vous avez maintenant la possibilité d'exporter votre liste de chaines à la clé usb

| Tous<br>/mnt/uda1/ALIDVRS | PVR |                                                                    |            |         |     |
|---------------------------|-----|--------------------------------------------------------------------|------------|---------|-----|
| ALIDVRS2                  |     | <dir< td=""><td>2023-11-23</td><td>05:36:5</td><td></td></dir<>    | 2023-11-23 | 05:36:5 |     |
| boot                      |     | <dir< td=""><td>2023-03-22</td><td>14:37:3</td><td>1.5</td></dir<> | 2023-03-22 | 14:37:3 | 1.5 |
| efi                       |     | <dir< td=""><td>2023-03-22</td><td>14:37:3</td><td></td></dir<>    | 2023-03-22 | 14:37:3 |     |
| sources                   |     | <dir< td=""><td>2023-03-22</td><td>14:37:4</td><td></td></dir<>    | 2023-03-22 | 14:37:4 |     |
| support                   |     | <dir< td=""><td>2023-03-22</td><td>14:43:1</td><td></td></dir<>    | 2023-03-22 | 14:43:1 |     |
| 2013                      |     | <dir< td=""><td>2023-03-21</td><td>16:27:3</td><td></td></dir<>    | 2023-03-21 | 16:27:3 |     |

5) Appuyez sur le bouton ' **Télécharger** ' Puis sélectionnez ' **Upload Channel to Usb** '

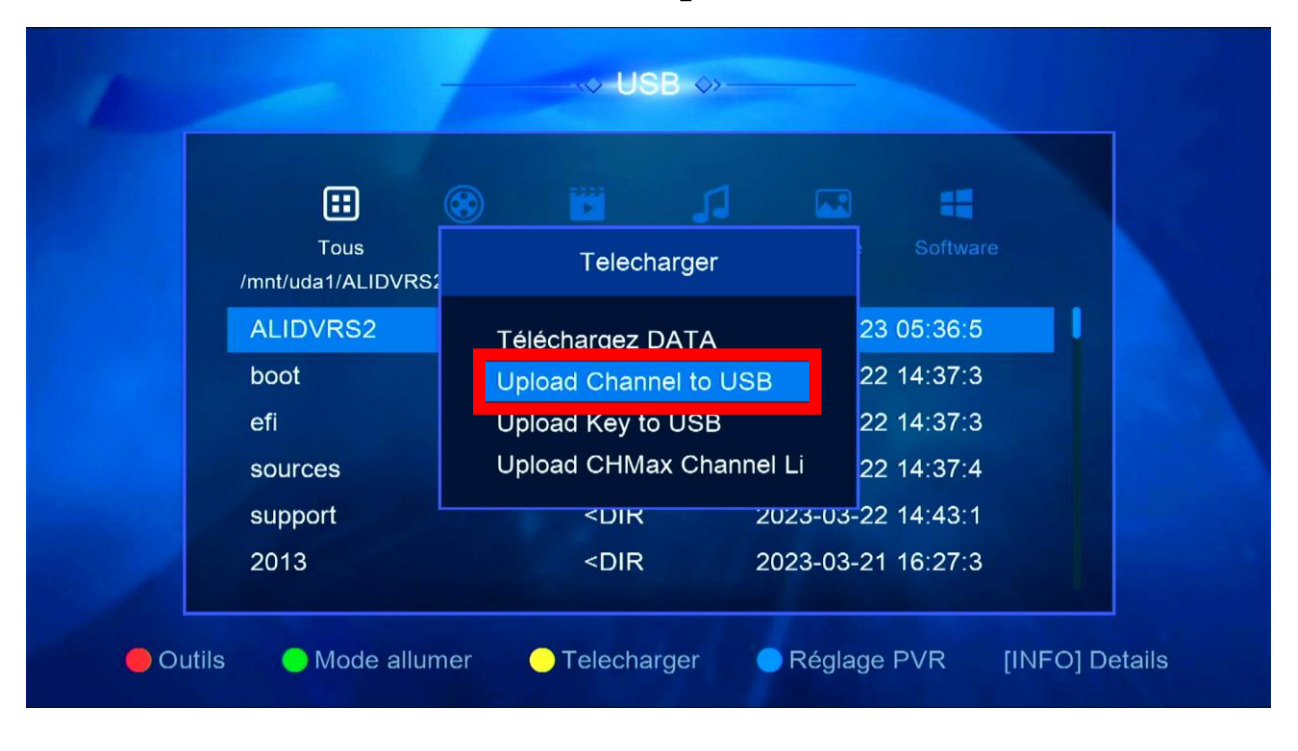

6) Veuillez nommer cette liste de chaînes, puis confirmez en appuyant sur 'Oui'.

|       | LISTE_CHAINE_ATOMO_2                       |  |
|-------|--------------------------------------------|--|
|       | Etendre A B C D E F G H                    |  |
| /mnt/ | Majuscule éteint I J K L M N O P           |  |
| ALI   | Arriere Q R S T U V W X                    |  |
| boc   | Oui Y Z ~ ` + =                            |  |
| efi   | Sauvegarder ! @ # \$ % ^ & *               |  |
| sou   | [SUB] Language 🖪 Effacer tous 🗲 Film FOCUS |  |
| sup   |                                            |  |
| 201   | Etendre Oui                                |  |

Patientez quelques secondes pendant que la liste de chaines est transférée sur la clé usb

| <b>E</b> (                  | 3        |             |            | -       |
|-----------------------------|----------|-------------|------------|---------|
| Tous PV<br>/uda1/LISTE_CHAI | VR Film  | Music       |            |         |
| t_write1.dvr                | Infor    | Information |            | 05:39:1 |
| t_write2.dvr                | Augo     | Avec succés |            | 05:39:1 |
| TE_CHAINE_A                 |          |             |            | 21:23:1 |
| annelsATOMO.                | .sdx SD> | K 119.6 K 2 | 2023-11-23 | 17:55:1 |
|                             |          |             |            |         |

Votre liste de chaine est sauvegardée Nous espérons que cet article sera utile